# Topology

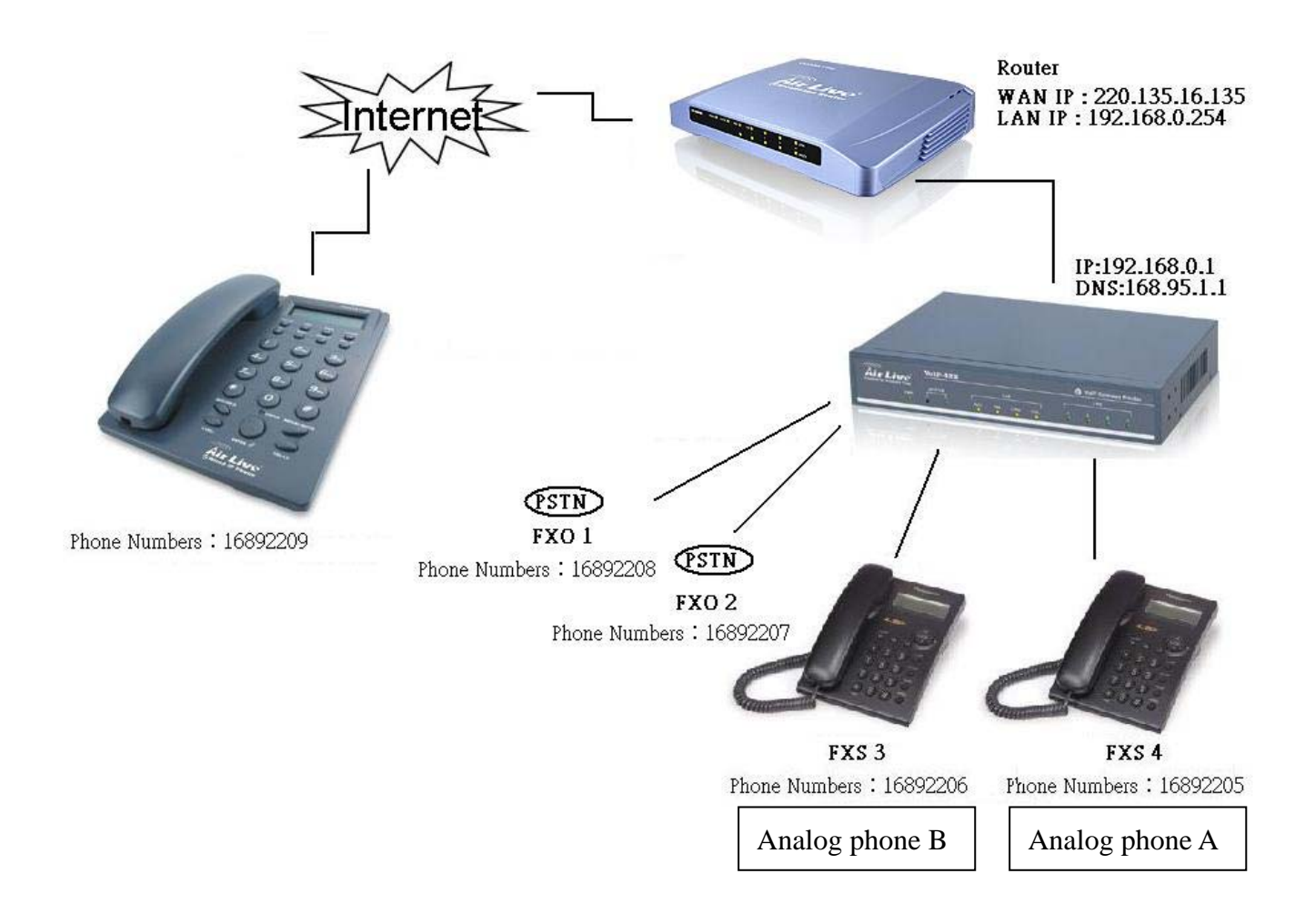

# **SIP Setting Guide of VoIP-422**

In the beginning, you should login WebUI of VoIP-422. Please enter "192.168.0.1" into address box of browser. When below screen shows, please type "eitg" as username, and "123" as password.

| <u>File Edit View Go</u> Communica | tor <u>H</u> elp |                      |                 |               |               |            |                  |             |
|------------------------------------|------------------|----------------------|-----------------|---------------|---------------|------------|------------------|-------------|
| 👔 🋫 Bookmarks 🏼 🙏 Location         | : 192.168.0.1    |                      |                 |               |               |            | 💽 🌍 🕻 What's     | Related 📃 💽 |
| 👔 🙏 Instant Message 🛛 🖳 Member     | s 🖳 WebMail      | Connections          | 🖳 BizJoums      | l 🖳 Smar      | tUpdate       | 🛐 Mktplace | 📓 Message Boards | 🖳 AudioNet  |
| Back Forward Reload I              | Ad éarch         | Netscape Print       | i Security      | 🔕 🤅<br>Shop S | <b>e stop</b> |            |                  |             |
|                                    |                  |                      |                 |               |               |            |                  |             |
|                                    | Us               | ername and Passwo    | rd Required     |               | ×             |            |                  |             |
|                                    | E                | Inter username for i | ndex.htm at 192 | 2.168.0.1:    |               |            |                  |             |
|                                    | τ                | Jser Name: eitg      |                 |               | =             |            |                  |             |
|                                    | r                |                      | Ca              | ncel          |               |            |                  |             |

## A. Setting IP address of Volp-422

Please go to Configure System Settings → ITG IP Settings

The following is the configuration of VoIP-422, the subnet is based on subnet of router

- 1. Set your VOIP IP Address:192.168.0.1
- 2. Subnet Mask:255.255.255.0
- 3. Default IP Gateway Address:192.168.0.254

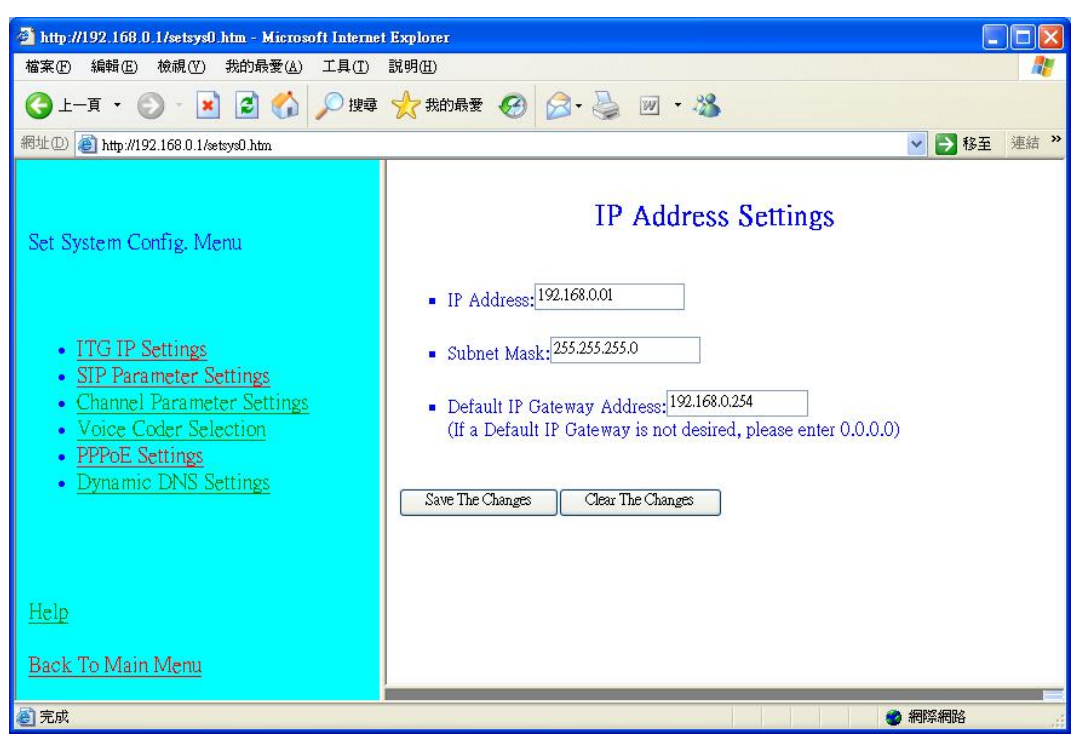

# **B.** Configure DNS

Please go to <u>Configure System Settings</u>→<u>SIP Parameter Settings</u>→<u>Domain</u> Name service Setting

| A http://192.168.0.1/setsys0.htm - Microsoft Internet Explored                                                                                  |                                |             |
|----------------------------------------------------------------------------------------------------|--------------------------------|-------------|
| 檔案(E) 編輯(E) 檢視(V) 我的最愛(A) 工具(I) 說明(H)                                                                                                    |                                | <b>1</b>    |
| 🔇 上—頁 🔹 💿 · 💌 🗟 🏠 🔎 搜尋 🌟 我的                                                                                                    | 的最爱 🚱 🔗 🍓 🔟 🔹 🖏                |             |
| 網址D @ http://192.168.0.1/setsys0.htm                                                                                                    |                                | 🔽 🋃 移至 連結 🎽 |
|                                                                                                    | Domain Name Server Settings    |             |
| SIP Setting Menu                                                                                                    | Domain Name Server: 168.95.1.1 |             |
|                                                                                                    | OK                             |             |
| Address Port Configuration Settings     Registrar Server Settings     Outbound Proxy Settings     Domain Name service Setting     Other Setting |                                |             |
|                                                                                                    |                                |             |
| <u>Back To Set System Config. Menu</u><br><u>Back To Main Menu</u>                                                                              |                                |             |
| 🙆 完成                                                                                                    |                                | 網際網路        |

#### C. Set up SIP accounts

Please go to <u>Configure System Settings</u>→ <u>SIP Parameter Settings</u>→<u>Registrar</u> <u>Server Settings</u>

Configure SIP account of Analog phone A

- 1. Local Phone Numbers :16892205
- 2. GW port :4 (Notice: please do not forget to tick the option)

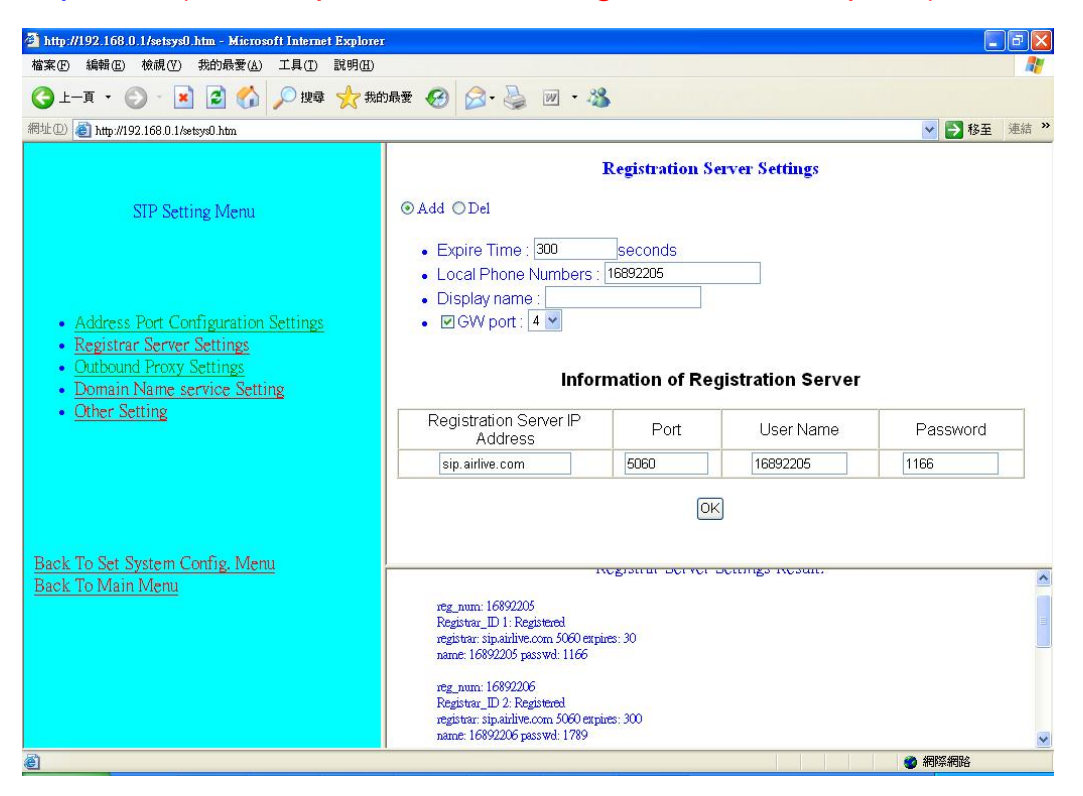

## D. Configure your dial plan

Please go to <u>Dial Plan Settings</u> → <u>Phone/Hunt Group/Destination Settings</u> In Analog phone A

- 1. Phone: 16892205
- 2. Hunt Group ID: 4

(Because we plug analog phone A into port 4 of VoIP-422 in part B, the hunt group ID would be the same with 4 )

- 3. Min. Digits : 1
- 4. Max. Digits : 8
- 5. Strip : 8

| 🗿 http://192.168.0.1/dialplan0.htm - Microsoft Internet Explorer |                                                                                                    |
|------------------------------------------------------------------|----------------------------------------------------------------------------------------------------|
| 檔案(F) 編輯(E) 檢視(V) 我的最愛(A) 工具(T) 說明(H)                            |                                                                                                    |
| 🕞 上一頁 🔹 💿 - 💌 🗟 🚮 🔎 搜尋 🌟 我的最爱 🊱                                  | 🔗 · 😓 🔟 · 🦓                                                                                                    |
| 網址D 🕘 http://192.168.0.1/dialplan0.htm                           | ✓ → 移至 連結 ※                                                                                                    |
| Phone/Hunt Group/Dest Setting Manu                               | Add Telephone Numbers                                                                                                    |
| Add V Telephone V Number(s)/IDs Select                           | <ul> <li>Telephone Number 0: 16892205</li> <li>Hunt Group ID: 4</li> <li>Min. Digits: 1</li> <li>Max. Digits: 8</li> <li>Strip Length: 8</li> <li>Append Prefix: None</li> </ul> |
| <u>Back To Dial-Plan Menu</u><br><u>Back To Main Memu</u>        | More Entries for The Same Hunt Group Complete Clear All Changes                                                                                                    |
|                                                                  |                                                                                                    |

Setting of analog phone B is the same with above instruction

This figure show your list of phone numbers

| A http://192.168.0.1/dialplan0.htm - Microsoft Internet Explorer |          |               |             |             |         |        |
|------------------------------------------------------------------|----------|---------------|-------------|-------------|---------|--------|
| 檔案(正) 編輯(正) 檢視(∀) 我的最愛(Δ) 工具(工) 説明(出)                            |          |               |             |             |         |        |
| ③ 上一頁 • ○ · ▲ ② ↔ ▷ 搜尋 ☆ 我的最爱 ↔ ○ ↓ ◎ · ◇                        |          |               |             |             |         |        |
| 網址 🛛 🍓 http://192.168.0.1/dialplan0.htm 🔹 🄁 移至 連結 🎽              |          |               |             |             | 至 連結 >> |        |
| Phone/Hunt Group/Dest. Setting Menu                              | L        | ist All Pho   | ne Numb     | ers Resu    | ılt:    |        |
|                                                                  | Phone #  | Hunt Group ID | Min. Digits | Max. Digits | Strip   | Prefix |
|                                                                  | 16892205 | 4             | 1           | 8           | 8       | None   |
|                                                                  | 16892206 | 3             | 1           | 8           | 8       | None   |
| List V Telephone V Number (c) (TT) (Select)                      | 16892207 | 2             | 1           | 8           | 8       | None   |
|                                                                  | 16892208 | 1             | 1           | 8           | 8       | None   |
|                                                                  | 16892209 | 6             | 1           | 8           | 0       | None   |
|                                                                  | 201      | 1             | 1           | 3           | 3       | None   |
|                                                                  | 202      | 2             | 1           | 3           | 3       | None   |
| Back To Dial-Plan Menu                                           | 203      | 3             | 1           | 3           | 3       | None   |
| Back To Main Memu                                                | 204      | 4             | 1           | 3           | 3       | None   |
| 2 元成                                                             |          |               |             | 🔮 網路        | 祭網路     |        |

- E. Configure your remote IP phone
  - 1. Phone : 16892209
  - 2. Hunt Group ID : 6
  - 3. Min. Digits : 1
  - 4. Max. Digits : 8
  - 5. Strip : 0

| 🗿 http://192.168.0.1/dialplan0.htm - Microsoft Internet Explorer                                                                                                    |                                                                                                    |  |  |  |  |
|----------------------------------------------------------------------------------------------------|----------------------------------------------------------------------------------------------------|--|--|--|--|
| 檔案(E) 編輯(E) 檢視(V) 我的最愛(A) 工具(I) 說明(H)                                                                                                    | and the second second second second second second second second second second second second second second second |  |  |  |  |
| ③ 上一頁 ▼ ◎ - Ⅰ ②  ▶ 2  ● 2  ● 2  ● 2  ● 2  ● 2  ● 2  ● 2  ● 2  ● 2  ● 2  ● 2  ● 2  ● 2  ● 2  ● 2  ● 2  ● 2  ● 2  ● 2  ● 2  ● 2  ● 2  ● 2  ● 2  ● 2  ● 2  ● 2  ● 2  ● 2  ● 2  ● 2  ● 2  ● 2  ● 2  ● 2  ● 2  ● 2  ● 2  ● 2  ● 2  ● 2  ● 2  ● 2  ● 2  ● 2  ● 2  ● 2  ● 2  ● 2  ● 2  ● 2  ● 2  ● 2  ● 2  ● 2  ● 2  ● 2  ● 2  ● 2  ● 2  ● 2  ● 2  ● 2  ● 2  ● 2  ● 2  ● 2  ● 2  ● 2  ● 2  ● 2  ● 2  ● 2  ● 2  ● 2  ● 2  ● 2  ● 2  ● 2  ● 2  ● 2  ● 2  ● 2  ● 2  ● 2  ● 2  ● 2  ● 2  ● 2  ● 2  ● 2  ● 2  ● 2  ● 2  ● 2  ● 2  ● 2  ● 2  ● 2  ● 2  ● 2  ● 2  ● 2  ● 2  ● 2  ● 2  ● 2  ● 2  ● 2  ● 2  ● 2  ● 2  ● 2  ● 2  ● 2  ● 2  ● 2  ● 2  ● 2  ● 2  ● 2  ● 2  ● 2  ● 2  ● 2  ● 2  ● 2  ● 2  ● 2  ● 2  ● 2  ● 2  ● 2  ● 2  ● 2  ● 2  ● 2  ● 2  ● 2  ● 2  ● 2  ● 2  ● 2  ● 2  ● 2  ● 2  ● 2  ● 2  ● 2  ● 2  ● 2  ● 2  ● 2  ● 2  ● 2  ● 2  ● 2  ● 2  ● 2  ● 2  ● 2  ● 2  ● 2  ● 2  ● 2  ● 2  ● 2  ● | 🔗 · 👙 🔟 · 🦓                                                                                                    |  |  |  |  |
| 網址① 🗃 http://192.168.0.1/dialplan0.htm                                                                                                    | 💉 🄁 移至 連結 🎽                                                                                                    |  |  |  |  |
| Phone/Hunt Group/Dest. Setting Menu          Add       Telephone       Number(s)/IDs       Select         Back To Dial-Plan Menu       Back To Main Memu                                                                                                    | Add Telephone Numbers                                                                                            |  |  |  |  |
| ê                                                                                                    |                                                                                                    |  |  |  |  |

#### Add hunt group ID into remote IP phone

| 🗿 http://192.168.0.1/dialplan0.htm - Microsoft Internet Explorer 📃 🗖 🔀 |                                                                                                    |  |  |  |
|------------------------------------------------------------------------|----------------------------------------------------------------------------------------------------|--|--|--|
| 檔案(F) 編輯(E) 檢視(Y) 我的最愛(A) 工具(I) 說明(H)                                  |                                                                                                    |  |  |  |
| ③ 上一頁 ▼ ③ - Ⅰ ፪ 6 / 2 携尋 ☆ 我的最爱                                        | 🔗 · 🖕 🔟 · 🍪                                                                                              |  |  |  |
| 網址D 🕘 http://192.168.0.1/dialplan0.htm                                 | 💉 🄁 移至 連結 🎽                                                                                              |  |  |  |
| Phone/Hunt Group/Dest. Setting Menu                                    | Add Hunt Group IDs <ul> <li>Hunt Group ID: 6         <ul> <li>Destination ID 0: 6</li> </ul> </li> </ul> |  |  |  |
| Add 🗸 HuntGroup 🖌 Number(s)/IDs Select                                 | More Destinations for The Same Hunt Group Complete Clear All Changes                                     |  |  |  |
| <u>Back To Dial-Plan Menu</u><br><u>Back To Main Memu</u>              |                                                                                                    |  |  |  |
| ② 完成                                                                   |                                                                                                    |  |  |  |

#### Set up remote destination ID for your remote IP phone

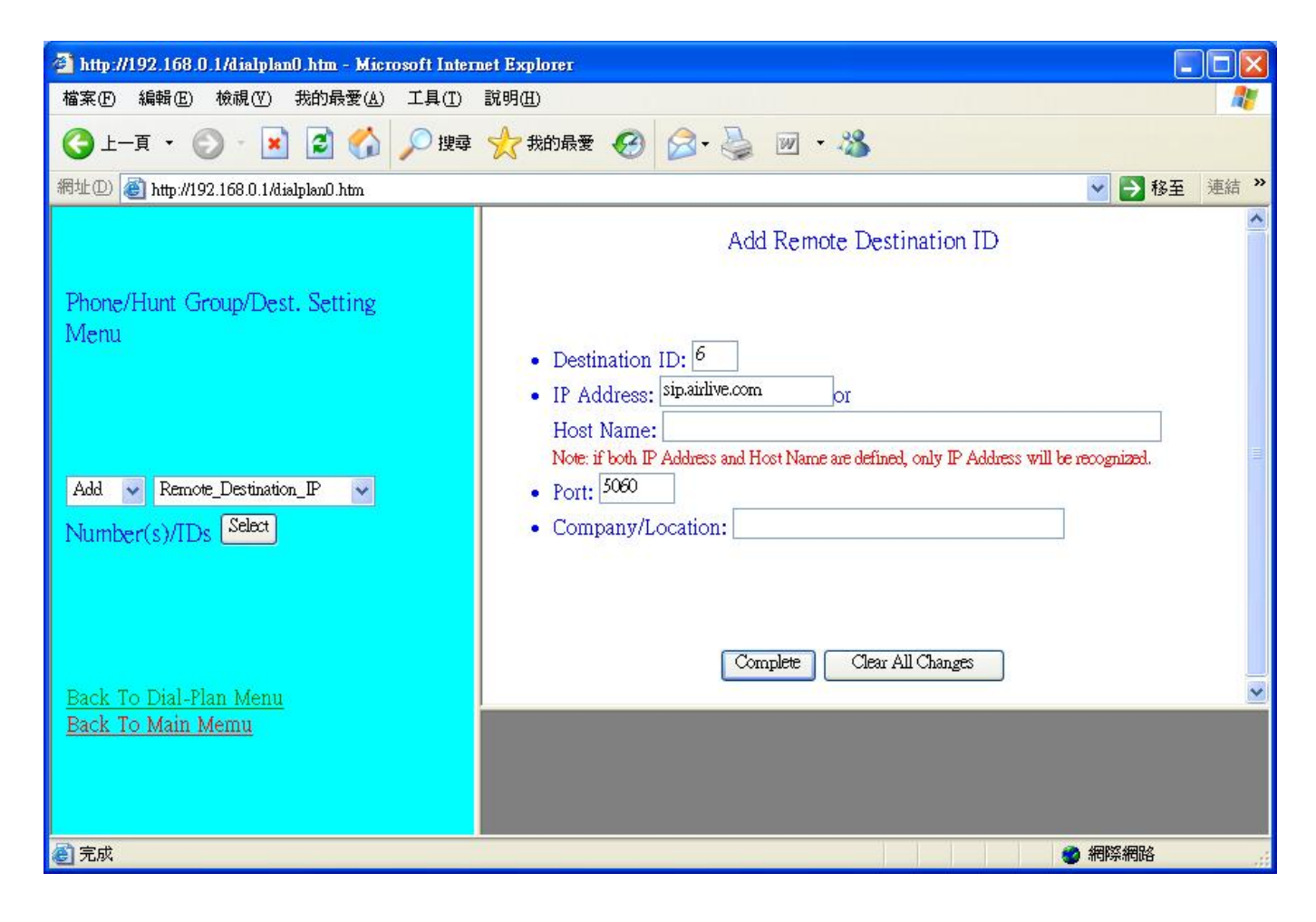